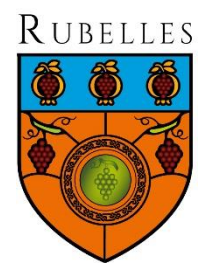

# TUTORIEL

# **INSCRIPTION A LA RESTAURATION SCOLAIRE**

#### 1. Rendez-vous sur le portail familles https://rubelles.portail-familles.app

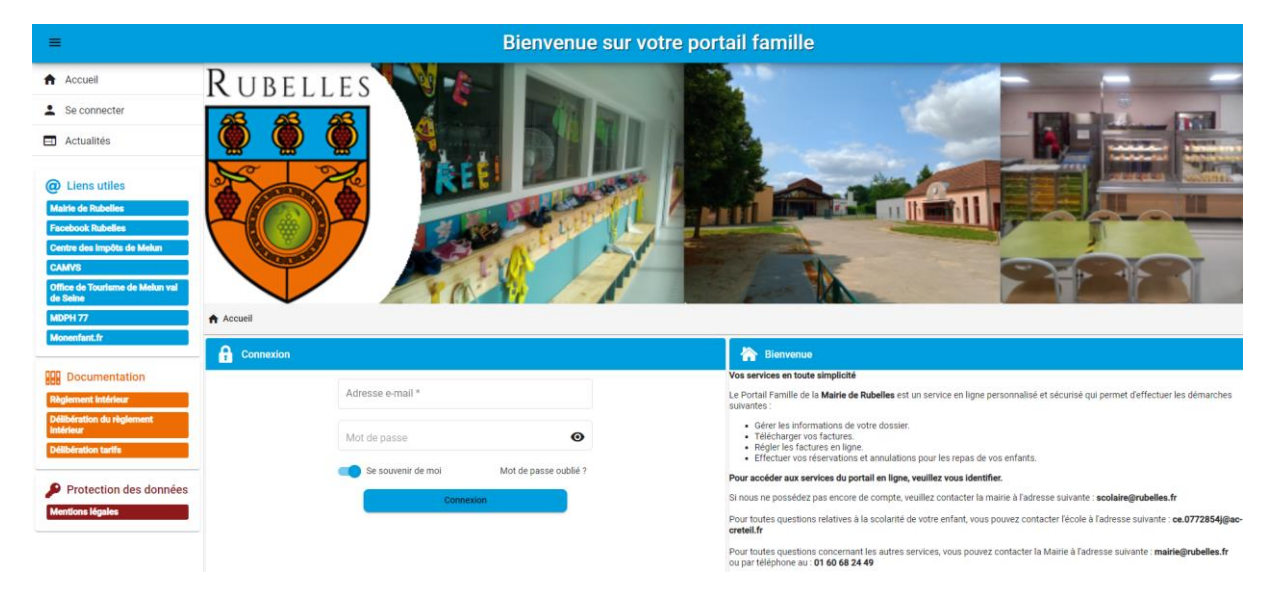

# 2. Connectez-vous avec votre e-mail et le mot de passe choisi lors de l'activation du compte.

Votre portail s'ouvre. Il contient plusieurs rubriques notamment le planning de réservation de vos enfants et vos factures.

| A Mon profil                          | 🖬 Mon foyer                                                                  | <b>†‡</b> Mes enfants                |
|---------------------------------------|------------------------------------------------------------------------------|--------------------------------------|
| Accès à mes informations personnelles | Accès aux informations de mon foyer                                          | Accès aux informations enfant        |
| Mon planning                          | Hes factures                                                                 | Hes documents                        |
| Accès à mon planning de réservations  | Accès à mes factures et règlements.<br>Vous avez 0 facture(s) en attente(s). | Accès à mes documents électroniques. |
|                                       |                                                                              |                                      |
| LES RÉSERVATI                         | ONS DES REPAS SONT                                                           | OBLIGATOIRES.                        |

3. Cliquez sur « accès à mon planning de réservation » :

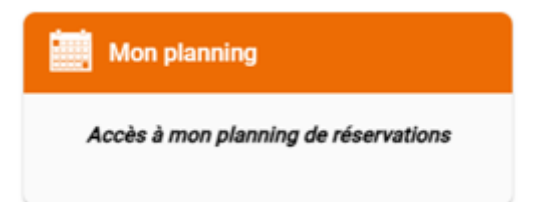

4. Le planning s'ouvre, si vous avez déjà effectué des réservations elles apparaitront sur cette page :

| Accueil >         | Mon compte > Mon pla | nning |          |          |          | 🛨 Ajo  | outer Historique |
|-------------------|----------------------|-------|----------|----------|----------|--------|------------------|
| $\langle \rangle$ | Aujourd'hui          |       |          | Août 20  | )24      |        |                  |
|                   | Lundi                | Mardi | Mercredi | Jeudi    | Vendredi | Samedi | Dimanche         |
|                   | 29                   | 30    | 31       | 1        | 2        | 3      | 4                |
|                   | 5                    | 6     | 7        | 8        | 9        | 10     | 11               |
|                   | 12                   | 13    | 14       | Férié 15 | 16       | 17     | 18               |

5. Cliquer sur « ajouter » en haut à droite

| + Ajouter | <br>Historique |
|-----------|----------------|
|           |                |

6. La page « nouvelle réservation » s'ouvre.

| Accueil > Mon compte > Réservations > Nouvelle Réservation |                                |               |              |
|------------------------------------------------------------|--------------------------------|---------------|--------------|
| Sélectionner l'usager                                      | Choix établissement et période | D Planning Ré | icapitulatif |
|                                                            | Usager *                       | •             |              |
|                                                            |                                | Suivant ->    |              |
|                                                            |                                |               |              |
|                                                            |                                |               |              |

7. Sélectionner le nom de l'enfant pour lequel vous souhaitez réserver.

| Accueil > Mon compte > Réservations > Nouve | elle Réservation               |          |               |
|---------------------------------------------|--------------------------------|----------|---------------|
| 🖉 Sélectionner l'usager                     | Choix établissement et période | Planning | Récapitulatif |
|                                             | TITI TOTO (4 ans)              |          |               |
|                                             | Tata TOTO (6 ans)              |          |               |
|                                             |                                |          |               |
|                                             |                                |          |               |

8. Sélectionner la restauration scolaire

| Accueil > Mon compte > Réservations > Nouvelle | Réservation : TITI TOTO                                                                                        |                                        |               |
|------------------------------------------------|----------------------------------------------------------------------------------------------------|----------------------------------------|---------------|
| Sélectionner l'usager                          | 🖉 Choix établissement et période                                                                               | Planning                               | Récapitulatif |
|                                                | Sélectionner l'établissement, le mode d'accueil et la période d'o<br>réserver :                                | ouverture dans lesquels vous souhaitez |               |
|                                                | ✓ Tous                                                                                                    |                                        |               |
|                                                | <ul> <li>MAIRIE DE RUBELLES</li> <li>RESTAURATION SCOLAIRE</li> <li>Restauration Scolaire 2024-2025</li> </ul> |                                        |               |
|                                                | ← Précédent                                                                                                    | $\text{Suivant} \rightarrow$           |               |

9. Le calendrier s'ouvre, cliquez sur la date de votre choix.

| < > Aujourd'hui |       |          | Octobre 202 | Octobre 2024 |        |          |  |  |  |  |  |  |
|-----------------|-------|----------|-------------|--------------|--------|----------|--|--|--|--|--|--|
| Lundi           | Mardi | Mercredi | Jeudi       | Vendredi     | Samedi | Dimanche |  |  |  |  |  |  |
| 30              | 1     | 2        | 3           | 4            | 5      | 6        |  |  |  |  |  |  |
| 7               | 8     | 9        | 10          | 11           | 12     | 13       |  |  |  |  |  |  |
| 14              | 15    | 16       | 17          | 18           | 19     | 20       |  |  |  |  |  |  |
| 21              | 22    | 23       | 24          | 25           | 26     | 27       |  |  |  |  |  |  |

10. Une fenêtre s'ouvre, cliquez sur « nouvelle présence »

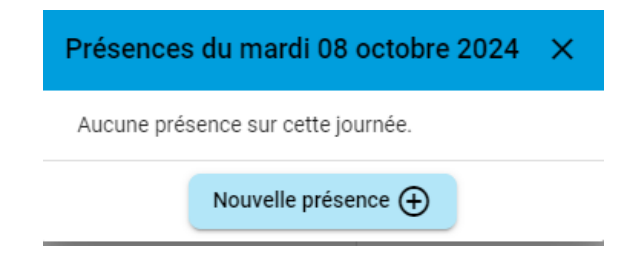

11. Sélectionnez « repas enfant »

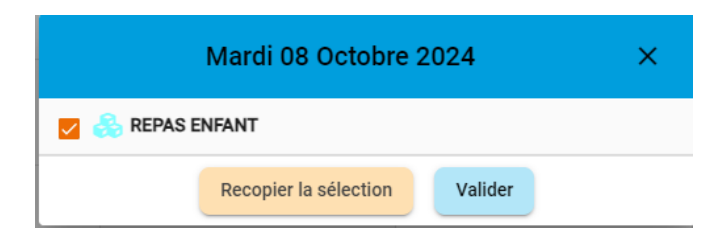

<u>Choix 1</u>: Cliquez sur « Validez » si vous ne souhaitez réserver qu'une seule date et *passez à l'étape 13 du présent tutoriel.* 

**<u>Choix 2</u>**: cliquez sur « recopier la sélection » si vous souhaitez effectuer plusieurs réservations pour le même enfant.

12. L'outil de recopie s'ouvre

|                                    |                           |                                       |                                 |          |          |          |          |          |          |         | Ou      | ıtil de  | recopi  | e    |    |    |    |         |         |         |         |         |    |          | ×   |
|------------------------------------|---------------------------|---------------------------------------|---------------------------------|----------|----------|----------|----------|----------|----------|---------|---------|----------|---------|------|----|----|----|---------|---------|---------|---------|---------|----|----------|-----|
| 📩 Dates                            | s cibles                  |                                       |                                 |          |          |          |          | Du<br>02 | /09/2024 | Ē       |         | 4u<br>04 | /07/202 | 25 🖬 |    | -  | \$ |         |         |         |         |         |    |          |     |
| Sur les jour<br>Lundi<br>Répéter : | rs :<br>Marc<br>toutes le | di 🗌 Mi<br>es sema<br><b>ates cib</b> | ercredi<br>lines<br><b>lées</b> | Jeudi    | i 🗌 Ver  | ndredi [ | ] Samed  | i 🗌 Dim  | anche    |         |         |          |         |      |    |    |    |         |         |         |         |         |    |          |     |
|                                    |                           |                                       | Septemb                         | ore 2024 |          |          |          |          |          |         | Octobre | 2024     |         |      |    |    |    |         | Novembr | re 2024 |         |         |    |          |     |
|                                    | L                         | М                                     | М                               | J        | V        | S        | D        |          | L        | М       | М       | J        | V       | s    | D  |    | L  | М       | М       | J       | V       | s       | D  |          | L   |
| 35<br>36                           | 2                         | 3                                     | 4                               | 5        | б        | 7        | 1<br>8   | 40       | 7        | 1       | 2       | 3        | 4       | 5    | 6  | 44 |    |         |         | 7       | 1       | 2       | 3  | 48<br>49 | 2   |
| 37                                 | 9<br>16                   | 10                                    | 11<br>18                        | 12       | 13<br>20 | 14       | 15<br>22 | 41       | 14       | 8<br>15 | 16      | 17       | 18      | 12   | 20 | 45 | 4  | 5<br>12 | 0<br>13 | 14      | 8<br>15 | 9<br>16 | 10 | 50       | 9   |
| 39                                 | 23                        | 24                                    | 25                              | 26       | 27       | 28       | 29       | 43       | 21       | 22      | 23      | 24       | 25      | 26   | 27 | 47 | 18 | 19      | 20      | 21      | 22      | 23      | 24 | 52       | 23  |
| 40                                 | 30                        |                                       |                                 |          |          |          |          | - 44     | 28       | 29      | 30      | 31       |         |      |    | 48 | 25 | 26      | 27      | 28      | 29      | 30      |    | 01       | 30  |
| ← F                                | Précédent                 |                                       |                                 |          |          |          | _        |          |          |         |         |          |         |      |    |    |    |         |         |         |         |         |    | 🗸 Valio  | der |

Vous sélectionnez alors les jours de présence, les périodes que vous souhaitez.

#### Info : L'année scolaire est ouverte jusqu'aux vacances d'été.

## 13. Cliquez sur « Validez », les réservations s'affichent sur le calendrier

| < > Aujourd'hui |              |          | Octobre 202 | 4              |        | Recopie  |
|-----------------|--------------|----------|-------------|----------------|--------|----------|
| Lundi           | Mardi        | Mercredi | Jeudi       | Vendredi       | Samedi | Dimanche |
| 30              | 1            | 2        | 3           | 4              | 5      | 6        |
|                 | REPAS ENFANT |          |             | REPAS ENFANT   |        |          |
| 7               | 8            | 9        | 10          | 11             | 12     | 13       |
|                 | REPAS ENFANT |          |             | REPAS ENFANT   |        |          |
| 14              | 15           | 16       | 17          | 18             | 19     | 20       |
|                 | REPAS ENFANT |          |             | REPAS ENFANT   |        |          |
| 21              | 22           | 23       | 24          | 25             | 26     | 27       |
| 28              | 29           | 30       | 31          | Féilé 1        | 2      | 3        |
| 4               | S            | 6        | 7           | 8 REPAS ENFANT | 9      | 10       |

## 14. Cliquez sur SUIVANT en bas à droite

| incre | credi | Jeudi | Vendredi     | Samedi | Dimanche |
|-------|-------|-------|--------------|--------|----------|
| 1     | 2     | 3     | 4            | 5      | 6        |
| 3     |       |       | REPAS ENFANT | )      |          |
| 3     | 9     | 10    | 11           | 12     | 13       |
|       |       |       | REPAS ENFANT | )      |          |
| 5     | 16    | 17    | 18           | 19     | 20       |
|       |       |       | REPAS ENFANT | )      |          |
| 2     | 23    | 24    | 25           | 26     | 27       |
| )     | 30    | 31    | Férié 1      | 2      | 3        |
|       | 6     | 7     | 8            | 9      | 10       |
| )     |       |       | REPAS ENFANT | )      |          |

## 15. Le récapitulatif s'ouvre

| <ol> <li>Récapitulatif de votre demande.</li> </ol> |      |  |
|-----------------------------------------------------|------|--|
| Mardi 3 Septembre 2024                              |      |  |
| REPAS ENFANT                                        |      |  |
| Mardi 10 Septembre 2024                             |      |  |
| REPAS ENFANT                                        |      |  |
| Mardi 17 Septembre 2024                             |      |  |
| REPAS ENFANT                                        | <br> |  |
| Mardi 24 Septembre 2024                             |      |  |
| REPAS ENFANT                                        |      |  |

16. Vous devez le valider à la fin du récapitulatif, en bas à droite

| REPAS ENFANT            |  |
|-------------------------|--|
| Vendredi 27 Juin 2025   |  |
| REPAS ENFANT            |  |
| Mardi 1 Juillet 2025    |  |
| REPAS ENFANT            |  |
| Vendredi 4 Juillet 2025 |  |
| REPAS ENFANT            |  |

17. La confirmation s'affiche à l'écran et un courrier électronique vous est envoyé par le portail familles.

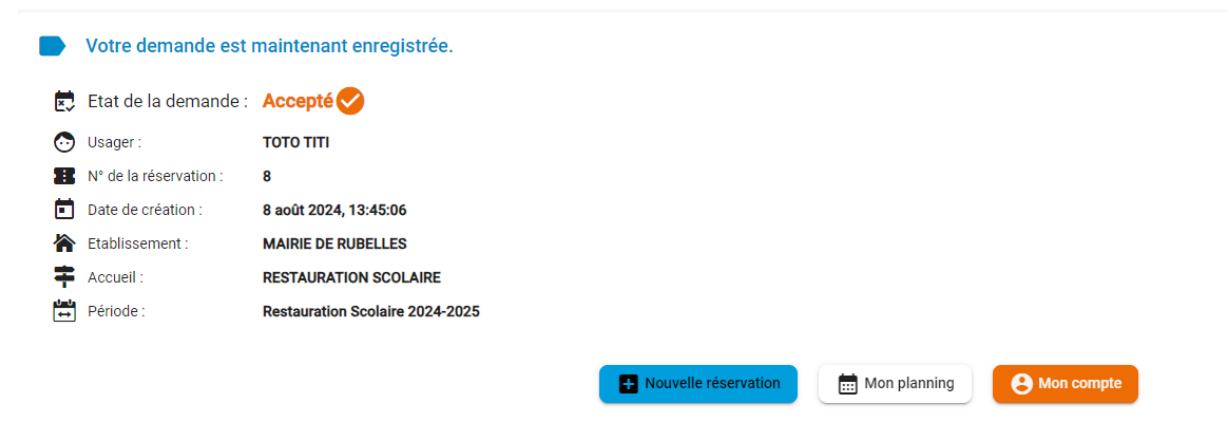

## ATTENTION

La procédure de réservation doit être effectuée pour chacun de vos enfants.